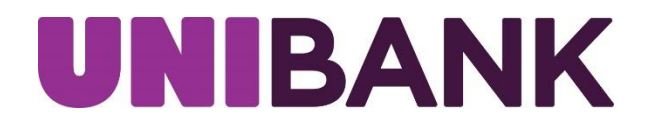

# Payments & Transfers Enhanced Functionality

#### 1. Click on Transfer

To initiate your transfer, click on *Transfers* from the main menu and select *Payments & Transfers* from the sub-menu to complete an internal transfer between your organization's UniBank accounts.

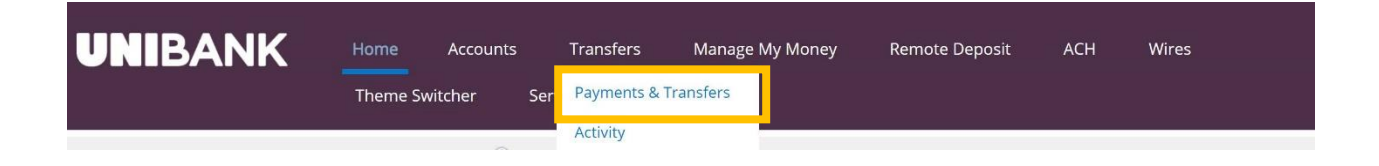

## 2. Select From and To Account

Select the account you want to transfer from and to or if you have saved a template, select the template you would like to use. (see step 5 to create and save a new template)

| From: : x001 General Fund 000: | Available \$1.     | < |          |          | Select Amour    | nt        |           |
|--------------------------------|--------------------|---|----------|----------|-----------------|-----------|-----------|
| To: x6789 Acct. Payable 6789   | Available \$3,9. 🖋 |   | \$ 1.000 | \$ 2,500 | <b>\$</b> 5.000 | \$ 10.000 | \$ 25.000 |
| Select Amount                  | •                  |   |          |          |                 |           |           |
| Select Schedule                |                    |   |          |          | \$ 100,000      |           |           |
|                                |                    |   |          |          | OR              |           |           |
|                                |                    |   |          |          | Amount          |           |           |
|                                |                    |   |          |          |                 |           |           |
|                                |                    |   |          |          |                 |           |           |
|                                |                    |   |          |          |                 |           |           |
|                                |                    |   |          |          |                 |           |           |

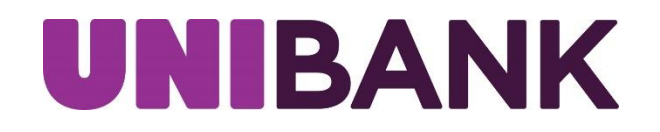

#### 3. Enter Amount to be Transferred

You can select a preset amount by clicking one of the blue tabs or enter a custom amount in the Amount Field Box.

| From: : x001 General Fund 0001 | Available \$1. /   | < |       |          | Select Amount |           |           |   |
|--------------------------------|--------------------|---|-------|----------|---------------|-----------|-----------|---|
| To: x6789 Acct. Payable 6789   | Available \$3,9. 🖋 | s | 1,000 | \$ 2,500 | \$ 5,000      | \$ 10,000 | \$ 25,000 |   |
| Select Amount                  | •                  |   |       |          |               |           |           |   |
| ) Select Schedule              |                    |   |       |          | \$ 100,000    |           |           |   |
|                                |                    |   |       |          | OR            |           |           |   |
|                                |                    |   |       |          | Amount        |           |           | _ |
|                                |                    |   |       |          |               |           |           | _ |
|                                |                    |   |       |          |               |           |           |   |
|                                |                    |   |       |          |               |           |           |   |
|                                |                    |   |       |          |               |           |           |   |

## 4. Select Schedule Type

Immediate Transfer – Will transfer funds instantly.

One-Time Transfer – Gives you the option to schedule a future payment. Recurring Transfer – Allows you setup repetitive automatic transfers.

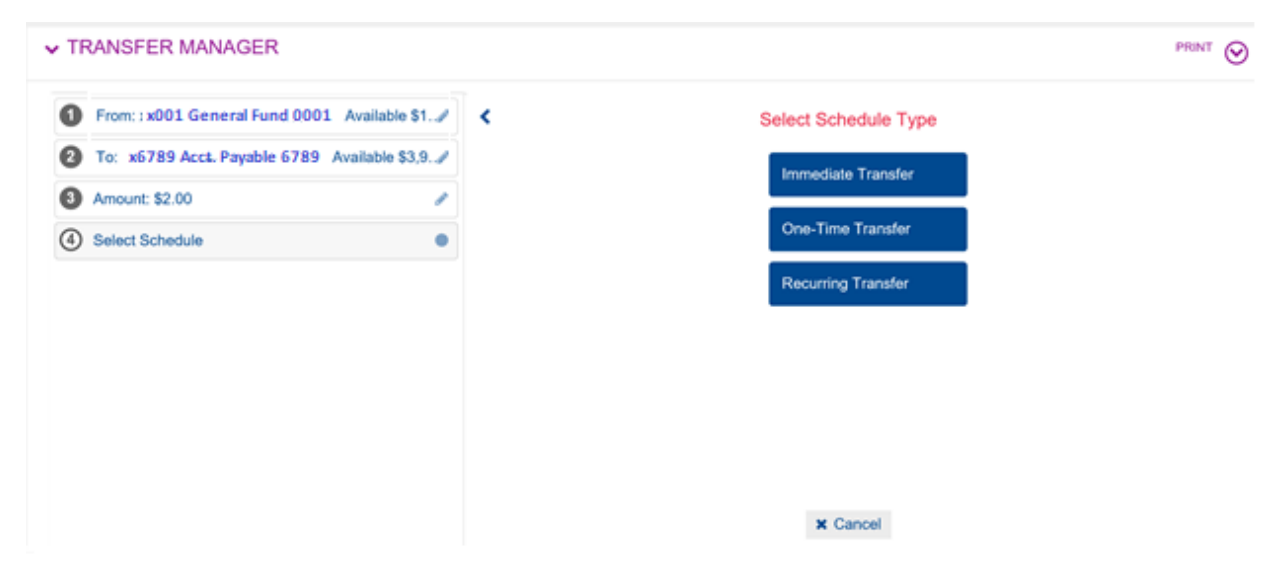

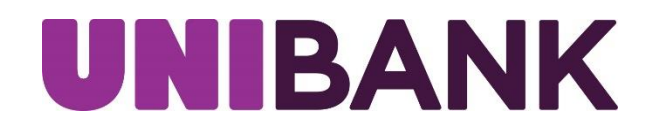

#### 5. Review Transfer/Save Template

Review the details of your transfer and/or save the template if you would like to use the same template for a future transfer.

| From: : x001 General Fund 0001  | Available \$1. 🥒 | < Review Transfer                              |
|---------------------------------|------------------|------------------------------------------------|
| To: x6789 Acct. Payable 6789 Av | ailable \$3,9. 🖌 | From Account: :x001 General Fund 0001          |
| Amount: \$2.00                  | 1                | To Account: x6789 Acct. Payable 6789           |
| Immediate Transfer              | 1                | Amount: \$2.00<br>Schedule: Immediate Transfer |
|                                 |                  | Transfer Date: 05/06/2020                      |
|                                 |                  | Estimated Delivery: 05/06/2020                 |
|                                 |                  | Description                                    |
|                                 |                  | Save as a Template                             |
|                                 |                  | Template Name                                  |
|                                 |                  |                                                |

6. Submit Transfer/Add Additional Transfer/Review Transfer Again You have the option to submit your transfer, add another transfer to process multiple transfers at the same time, or review the details of the transfer you are about to process.

| ✓ TRANSFER MANAGER    | PRINT 📀           |
|-----------------------|-------------------|
| 1 Select From Account | Transfer Ready    |
| 2 Select To Account   | ✓ Submit Transfer |
| 3 Select Amount       |                   |
| Select Schedule       | + Add Transfer    |
|                       | Q Review Transfer |

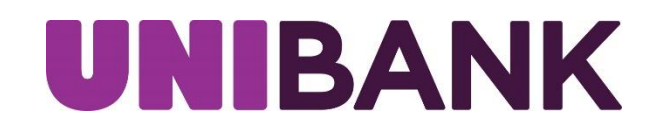

## 7. Confirmation with Option to Print

| TRANSFER MANAGER                                                    | PRINT                                                                                                    |
|---------------------------------------------------------------------|----------------------------------------------------------------------------------------------------|
| Select From Account Select To Account Select Amount Select Schedule | Transfer Results     Success! Your confirmation number is 40556     From Account: :x001 General Fund 0001 - Available \$1,479.80     To Account: :x6789 Acct. Payable 6789 - Available \$3,915.09     Transfer Amount: \$2.00     Schedule: Immediate Transfer     Description: |
|                                                                     | ✓ Done                                                                                                    |

## 8. Screen-Shot Example of Multi-Transfers

If you processed more than one transfer in the same session, this is what the confirmation receipt will look like.

| V TRANSFER MANAGER      |                                                            | PRINT 🕑 |
|-------------------------|------------------------------------------------------------|---------|
| (1) Select From Account | Transfer Results                                           | ^       |
| 2 Select To Account     | Success! Your confirmation number is 40557                 | ^       |
| 3 Select Amount         | From Account: x001 General Fund 0001 - Available \$415.09  | - 11    |
| Select Schedule         | To Account: x6789 Acct. Payable 6789 Available \$4,979.80  |         |
|                         | Schedule: Immediate Transfer                               |         |
|                         | Description:                                               |         |
|                         | Success! Your confirmation number is 40558                 |         |
|                         | From Account : x001 General Fund 0001 - Available \$415.09 |         |
|                         | To Account x6789 Acct. Payable 6789 Available \$4,979.80   |         |
|                         | Transfer Amount: \$2,500.00                                | ~       |
|                         | Schedule: Immediate Transfer                               |         |
|                         | ✓ Done                                                     | $\sim$  |